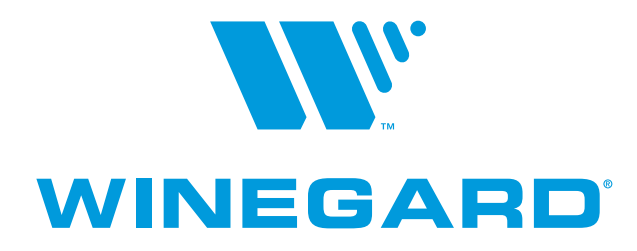

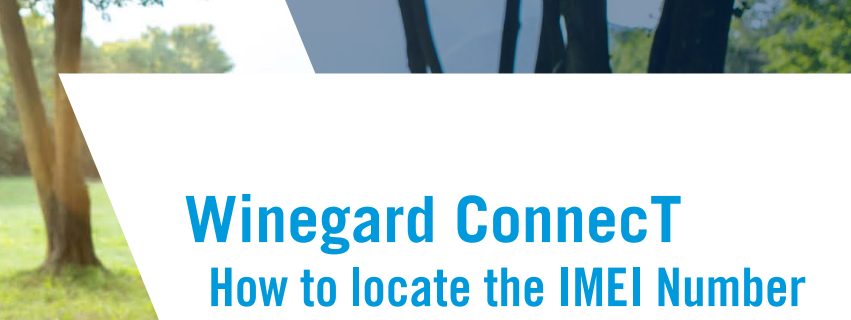

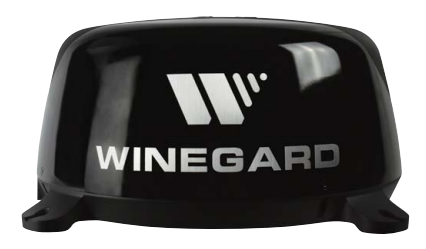

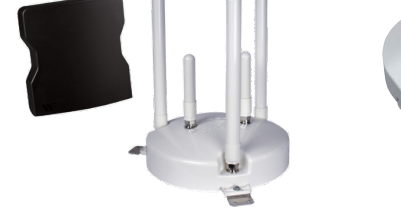

For use with all Winegard ConnecT products

powerd by

winegard.com/support

**REV1 6/20 WR-58** 

#### Intro

Locating the IMEI number is necessary when you want to use a third party sim card in the system. The IMEI number is located in three different places. In the system configuration menus, on the front of the product manual, or on the bottom of the unit itself. If you go through the software to locate the information you will first need to connect to the Winegard wireless network.

| <br>Model WF2-435 Outdoor<br>FCC ID C3DWF4000<br>Contains FCC ID N7NHL7588 | 1<br> |
|----------------------------------------------------------------------------|-------|
| Serial No: 00:17:1A:D2:95:BF                                               | 1     |
| Password: WG1341FD<br>SSID: Winegard2ghzD295BF                             |       |
| <br>IMEI: 014284000949382                                                  |       |
| IC: 22428-WF4000<br>HVIN: WF4035 ~~                                        | `     |

### Winegard App Instructions on page 2

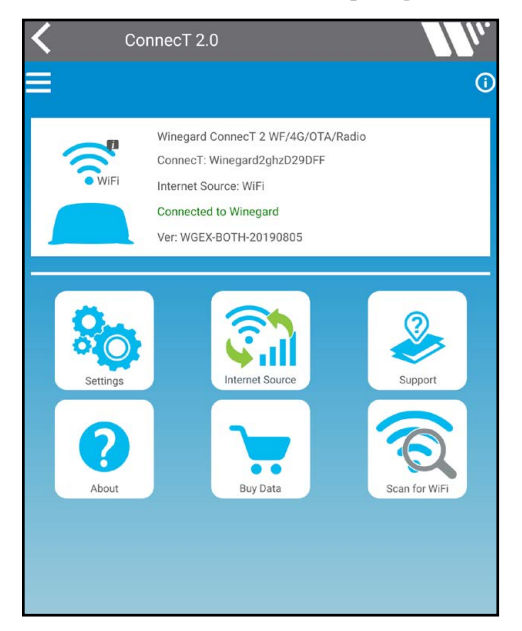

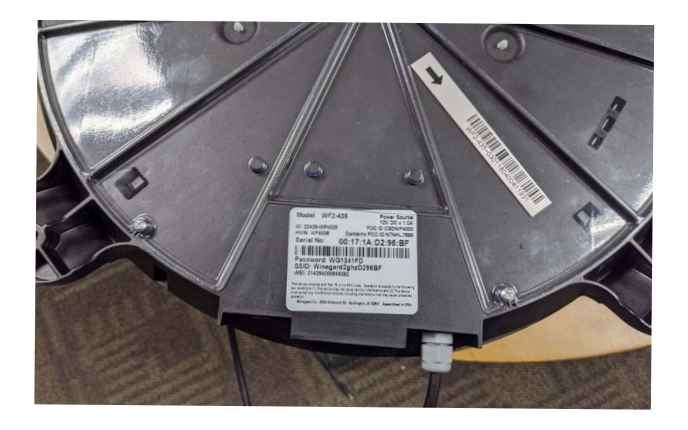

#### Web Browser Instructions on page 4

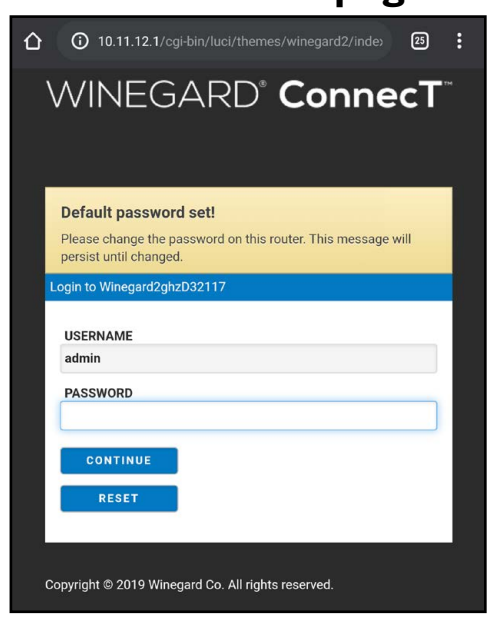

#### W WINEGARD

# Winegard App

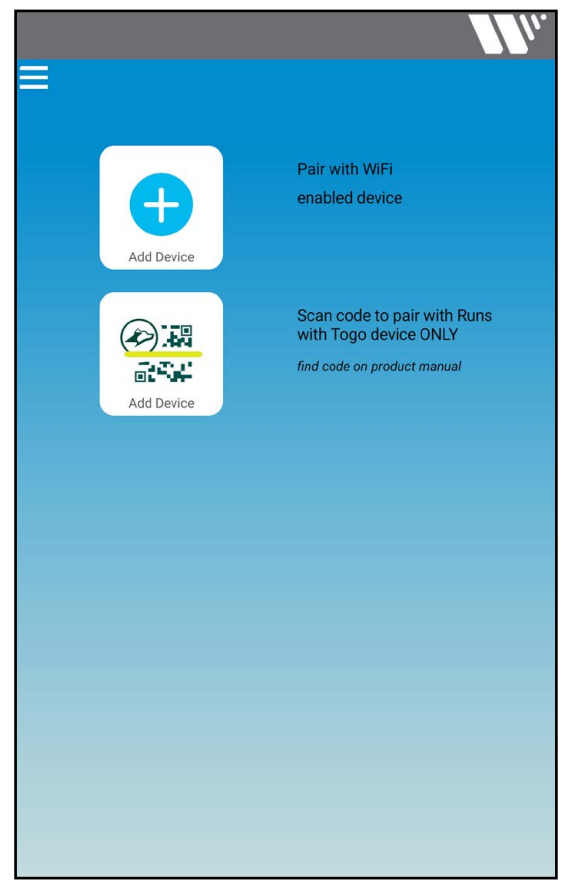

| ≡ |             |  | Mu. |
|---|-------------|--|-----|
|   | ConnecT 2.0 |  |     |
|   |             |  |     |
|   |             |  |     |
|   |             |  |     |
|   |             |  |     |
|   |             |  |     |

1. Open the Winegard app and select the add device button.

2. If prompted enter your admin password, the default password is admin. Now select the listed device.

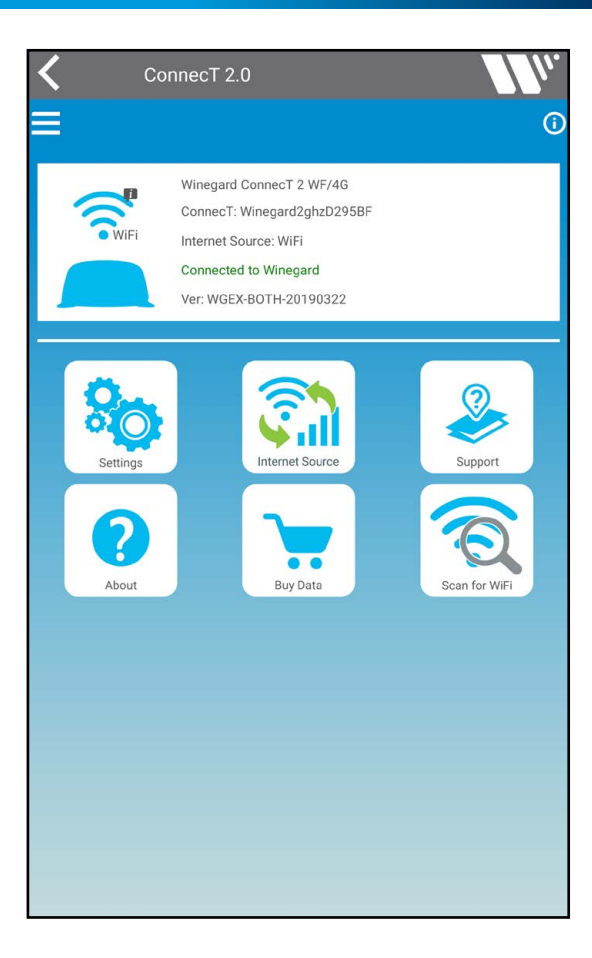

Winegard2ghzD29DFF Model # WF2-90B,WF2-95B Serial # WGC00171AD29DFF Mac Address 00:17:1A:D2:9D:FF Software Version WGEX-20190805-final #146 Tue Nov 12 15:23:53 CST 2019 **Bootloader Version** WGEX-BOOT-20170711 (Jul 11 2017 - 09:15:06) Carrier WINEGARD Sim (ICCID) 89011703278148770731 Sim (IMSI) 310170814877073 Modem (IMEI) 014284000086227 Firmware RHL75xx.A.2.15.151600.201809201422.x7160\_3

3. On the device page select the Settings option.

4. The IMEI number will be listed towards the bottom of the About page

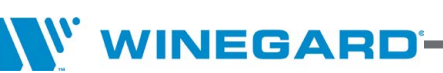

## Web Browser

| 10.11.12.1/cgi-bin/luci/themes/winegard2/inde> 🕲 🗄                                                                |  |
|----------------------------------------------------------------------------------------------------|--|
|                                                                                                    |  |
|                                                                                                    |  |
|                                                                                                    |  |
|                                                                                                    |  |
| Default password set!                                                                                             |  |
| Please change the password on this router. This message will                                                      |  |
| persist until changed.                                                                                            |  |
| Login to winegard2gn2D295BF                                                                                       |  |
| USERNAME                                                                                                    |  |
| admin                                                                                                    |  |
| PASSWORD                                                                                                    |  |
|                                                                                                    |  |
| CONTINUE                                                                                                    |  |
| RESET                                                                                                    |  |
|                                                                                                    |  |
|                                                                                                    |  |
| Copyright $\ensuremath{\mathbb{S}}$ 2019 Winegard Co. All rights reserved.                                        |  |
|                                                                                                    |  |
|                                                                                                    |  |
|                                                                                                    |  |
|                                                                                                    |  |
|                                                                                                    |  |
|                                                                                                    |  |
|                                                                                                    |  |
| INTERNET STATUS                                                                                                   |  |
| Connected to WiFi "Winegard"                                                                                      |  |
|                                                                                                    |  |
| Connected through "Winegard2ghzD295BF"                                                                            |  |
| WIFI SIGNAL                                                                                                    |  |
| 100%                                                                                                    |  |
| 4G/LTE SIGNAL                                                                                                    |  |
| No signal until connected                                                                                         |  |
|                                                                                                    |  |
|                                                                                                    |  |
| 4G/LIE                                                                                                    |  |
| No Internet                                                                                                    |  |
|                                                                                                    |  |
| SELECT                                                                                                    |  |
|                                                                                                    |  |
|                                                                                                    |  |
| SCAN FOR WIFI FORGET WIFI                                                                                         |  |
| SCAN FOR WIFI FORGET WIFI SAVED WIFI DATA PLAN                                                                    |  |
| SCAN FOR WIFI FORGET WIFI<br>SAVED WIFI DATA PLAN                                                                 |  |
| SCAN FOR WIFI<br>SAVED WIFI<br>DATA PLAN<br>2.4 GHz LOCAL NETWORK                                                 |  |
| SCAN FOR WIFI     FORGET WIFI       SAVED WIFI     DATA PLAN       2.4 GHz LOCAL NETWORK       Winegard2ghzD295BF |  |
| SCAN FOR WIFI     FORGET WIFI       SAVED WIFI     DATA PLAN       2.4 GHz LOCAL NETWORK       Winegard2ghzD295BF |  |

1. Start by opening your web browser and navigation to 10.11.12.1, then login with your admin password. The default password is admin.

2. Click the Navigate to Page drop down menu.

SELECT PAGE 🔹

| SELECT PAGE            | ۲ |
|------------------------|---|
| Local Network Settings | 0 |
| Advanced Settings      | 0 |
| Saved WiFi Networks    | 0 |
| Data Plan              | 0 |
| Change Provider        | 0 |
| Network Activity       | 0 |
| Update Software        | 0 |
| Support                | 0 |
| About                  | 0 |
|                        |   |

| WGEX-BOTH-20190805 (Tue Nov 12 21:24:09 2019) |  |
|-----------------------------------------------|--|
| BOOTLOADER VERSION                            |  |
| WGEX-BOOT-20170711 (Jul 11 2017 - 09:15:06)   |  |
| SERIAL #                                      |  |
| WGC00171AD29DFF                               |  |
| MAC ADDRESS                                   |  |
| 00:17:1A:D2:9D:FF                             |  |
| IP ADDRESS                                    |  |
| 10.11.12.1                                    |  |
| GATEWAY IP ADDRESS                            |  |
| 10.1.10.18                                    |  |
| DOMAIN NAME SERVER                            |  |
| 10.1.10.247 10.1.10.248 205.171.2.65          |  |
| SUBNET MASK                                   |  |
| 255.255.0.0                                   |  |
| 4G/LTE Modem                                  |  |
| PROVIDER                                      |  |
| Winegard ConnecT Data Plan                    |  |
| SIM (ICCID)                                   |  |
| 89011703278148770731                          |  |
| SIM (IMSI)                                    |  |
| 310170814877073                               |  |
| MODEM (IMEI)                                  |  |
| 014284000086227                               |  |
|                                               |  |

3. Select Software Update from the list of available options.

 $\ensuremath{\text{4.The IMEI}}$  number will be listed under the  $\ensuremath{\text{4G/LTE}}$  Modem section.

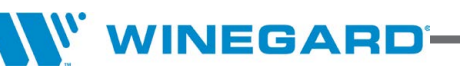